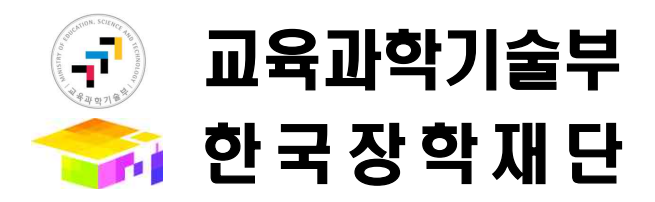

2010. 3.

# [ "입학성적우수" 유형 신청자용 ]

# 2010년도 국가장학생(인문사회계) 신규장학생 온라인 신청요령

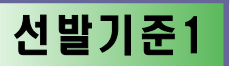

## 국가장학생(인문사회계) 온라인 신청요령

#### 국가장학생(인문사회계) 신규 신청절차는 6단계로 이루어집니다.

| 1단계 | <ul> <li>거래은행에서 인터넷뱅킹 신청 후 공인인증서 발급단계입니다.</li> <li>(거래은행 인터넷뱅킹 사이트의 공인인증센터 통해 개인공인인<br/>증서 무료로 받으실 수 있습니다.)</li> </ul>                                              |
|-----|----------------------------------------------------------------------------------------------------|
| 2단계 | <ul> <li>○ 국가장학기금 포털사이트 로그인 및 장학금 선택단계입니다.</li> <li>○ "국가장학기금 포털사이트 로그인 → 장학금 신청 → 국가가장학생<br/>(인문사회계) 신청하기" (공인인증서 활용)</li> </ul>                                   |
| 3단계 | <ul> <li>국가장학생(인문사회계) 서약 동의단계입니다.</li> <li>(동의 시 각 항목별 체크 후 공인인증서인증)</li> </ul>                                                                                     |
| 4단계 | <ul> <li>○ 장학생 신상정보 입력 및 선발유형 선택 단계입니다.</li> <li>○ 출신학교, 진학대학, 소득유형(기초생활수급자만 선택) 및 선발유형</li> </ul>                                                                  |
| 5단계 | ○ 성적 입력 단계입니다.<br>○ 실적파일첨부(학업활동실적서 및 학업계획서 업로드)                                                                                                    |
| 6단계 | <ul> <li>장학금 신청 정보 확인 및 신청완료 단계입니다.(자필서명 필수)</li> <li>국가장학생(인문사회계) 신청서 및 서약서 내용을 확인합니다.</li> <li>타 장학금 수혜여부 및 수혜내용을 기재합니다.</li> <li>온라인 정보 제공 내용을 확인합니다.</li> </ul> |

온라인 신규 신청이 완료되었으며 신청서 및 증빙서류(각3부)를 첨부하여 소속대 학으로 제출하여 주시기 바랍니다. (신청기일 내에만 수정 및 신청서 출력이 가능하 오니 신청 학생은 유념하시기 바랍니다.)

#### ※ 신청일정

| ○ 온라인 신청        | : | 2010. 3. 4(목) ~ 3. 25(목) 18:00까지 |
|-----------------|---|----------------------------------|
| ○ 신청서 및 증빙서류 제출 | : | 2010. 3. 26(금)까지 소속대학으로 제출       |

## 국가장학기금 학자금 포털사이트 접속

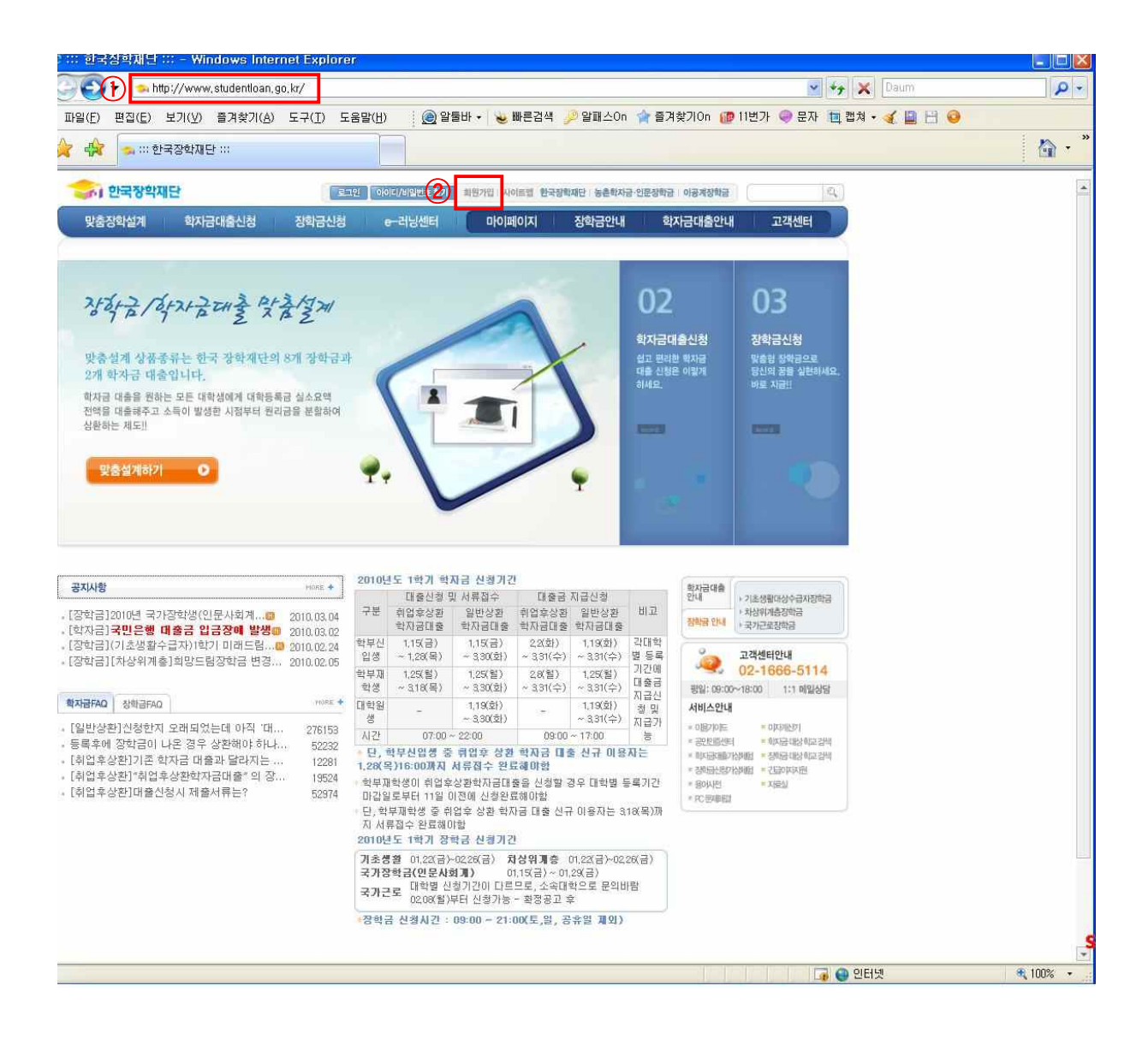

- ① <u>국가장학기금 학자금포털사이트</u> (<u>www.studentloan.go.kr</u>)에 접속하여 주시기 바랍니다.
- ② 처음 방문하신 경우에는 신규장학생 신청을 위한 첫 단계로써 "<u>회원가입</u>" 버튼을 클릭하여 주시기 바랍니다.

※ 신청관련 세부사항은 <u>2010년 국가장학생(인문사회계) 신규장학생 신</u> <u>청 안내 공지사항 게시판</u>을 참조하시기 바랍니다.

#### 회원가입(실명<mark>확인)</mark>

#### 신규 회원가입의 <u>1단계</u>는 아래화면과 같이 "실명확인" 절차입니다.

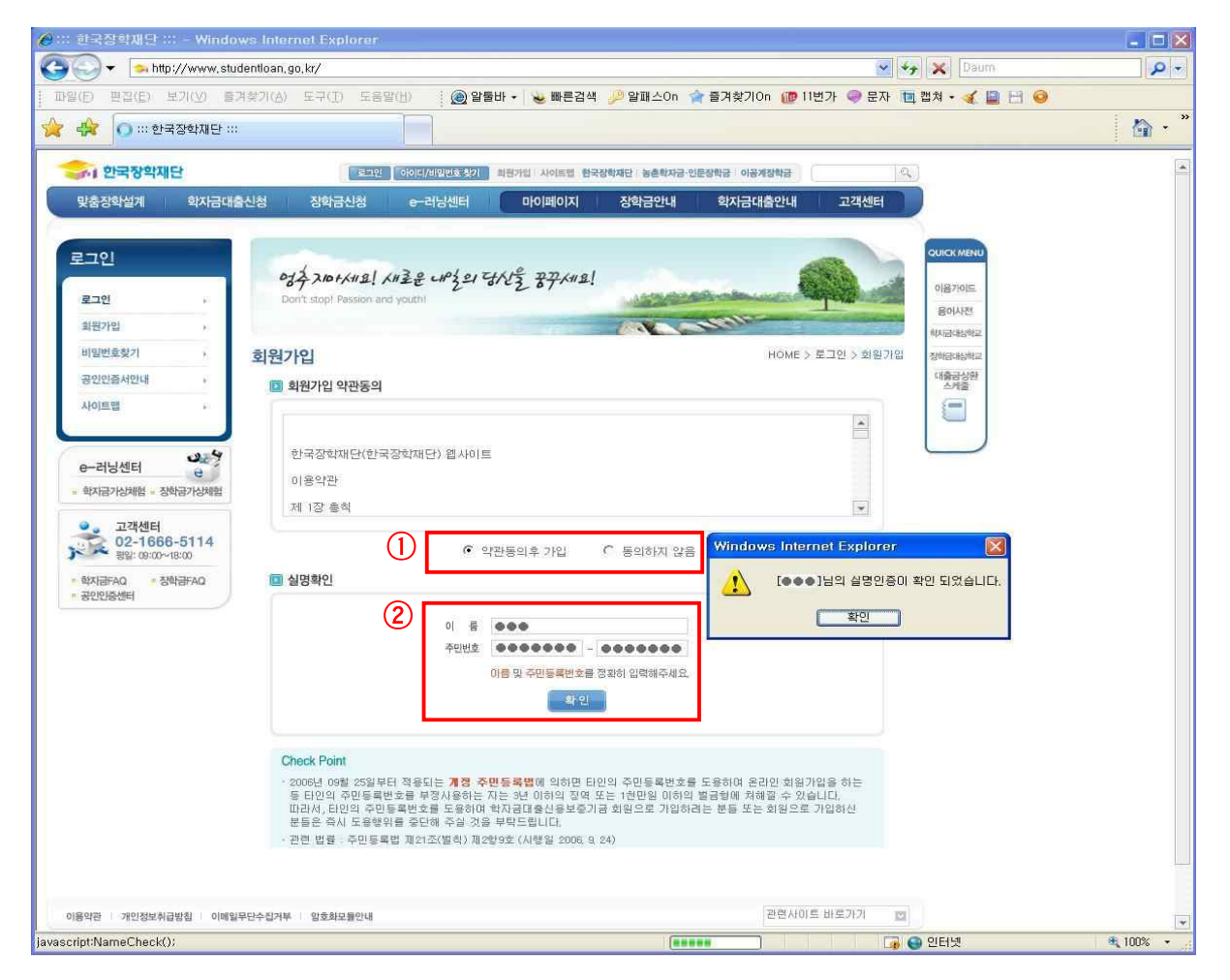

- ① 회원가입 약관동의 체크하시기 바랍니다.
- ② 신청자 본인의 <u>성명 및 주민등록번호를 입력</u> 후 확인 버튼을 클릭하여 주시 기 바랍니다.

#### ※ 유의사항

실명인증 절차는 신청자에 따라 상당한 시간이 소요될 수 있습니다. 따라서 신규 신청예정자는 시간적인 여유를 갖고 신청마감일 이전에 실명인증 절차를 완료하여 주시기 바랍니다.

### 회원가입 (개인정보<mark>입력</mark>)

| 270                             | 077 210+/118                | ! KHIZE 49291 GALZ                    | - 77×118!         | and and and and and and and and and and | 이용가이드                                      |
|---------------------------------|-----------------------------|---------------------------------------|-------------------|-----------------------------------------|--------------------------------------------|
| 19/2/01                         | 10011-20001-1023001         | and page.                             |                   | CULT -                                  | 용이사전                                       |
|                                 |                             |                                       |                   |                                         |                                            |
| 미일만호맞기 :                        | 히워가인                        |                                       |                   | HOME > 로그만 > 회원                         | 719                                        |
| 공인민증서안내 ›                       | 지신지법                        |                                       |                   |                                         | 지만의 이상 이 가 이 가 이 가 이 가 이 가 이 가 이 가 이 가 이 가 |
| 사이트맵 >                          | MEMBERSHIP 이러의              | 내용을 빠짐없이 입력해주세요.                      |                   |                                         | 대출금상환                                      |
|                                 | <ul> <li>개인 기본정보</li> </ul> |                                       |                   |                                         |                                            |
| e-러닝센터 e                        | ● 0]름                       |                                       | ◈ 주민등록번호 ★        | ***** - *******                         |                                            |
| 학자금가상체험 - 장학금가상체험               | 🜞 비밀번호                      | ******<br>* 영문 숫자 혼합 6~ 10 지리         | 😸 비밀번호확인          | *****                                   |                                            |
| 02-1666-5114<br>평일: 09:00~18:00 | ÷ 0]0[C]                    | · 실제 사용하고 있는 이메일로 기위                  | -직접입력-            | 중복확인                                    |                                            |
| 학자금FAQ · 장학금FAQ<br>공인인증센터       | ♦ 휴대폰번호                     |                                       | * 전화번호            |                                         |                                            |
|                                 | 주민등록주소                      | 김색                                    |                   |                                         |                                            |
|                                 | ♦ 실거주지주소                    | 검색                                    |                   | 🎵 위 주소지와 동일                             |                                            |
|                                 | 🔹 비밀번호찾기                    | 질문을 선택하여 주십시요                         | 👻 💧 비밀번호찾기답       |                                         |                                            |
|                                 | ♥ 병역사항                      | 해당없음                                  |                   |                                         |                                            |
|                                 | • 전자사서함                     | 전자사서함신청                               |                   |                                         |                                            |
|                                 | ○ 학교정보                      |                                       |                   |                                         |                                            |
|                                 | ∉ 재학구분                      | 🕫 대학(원)신입생,대학편입                       | 생,재입학생 🧲 대학(원)재학생 | 법, 대학(원)복학생                             |                                            |
|                                 | 🔹 학교검색                      | 김색 신입생                                |                   | 검색                                      |                                            |
|                                 | * 학번                        |                                       | # 학년              | [학년] (*                                 |                                            |
|                                 | ◆ 단과대학                      |                                       | ♠ 학적구분            | 신입생(학부) 🗸                               |                                            |
|                                 | . (편)입학년월                   | · · · · · · · · · · · · · · · · · · · | ♦ 졸업예정년월          | ~ 년 / 월                                 |                                            |
|                                 |                             | đ                                     | 원가입 취소            |                                         |                                            |

- ① 신규회원 가입의 2단계로써 신청자의 "개인정보"를 입력하여 주시기 바랍니다.
- ② 개인정보 및 학교정보 입력내용을 확인한 후 회원가입 버튼을 클릭하여 주 십시오.
- ③ 회원가입 절차가 완료됩니다.

#### ※ 유의사항

장학생으로 최종 선정되어 장학금이 지급되는 장학생의 경우 회원탈 퇴가 안된다는 점 유의하여 주시기 바랍니다.

## 국가장학기금 사이트 로그인

#### ⑦ 주민번호를 입력하고 우측의 "인증서로그인" 버튼을 클릭하여 공인인증서 를 통해 로그인 하여 주시기 바랍니다.

### 장학생 신규 신청

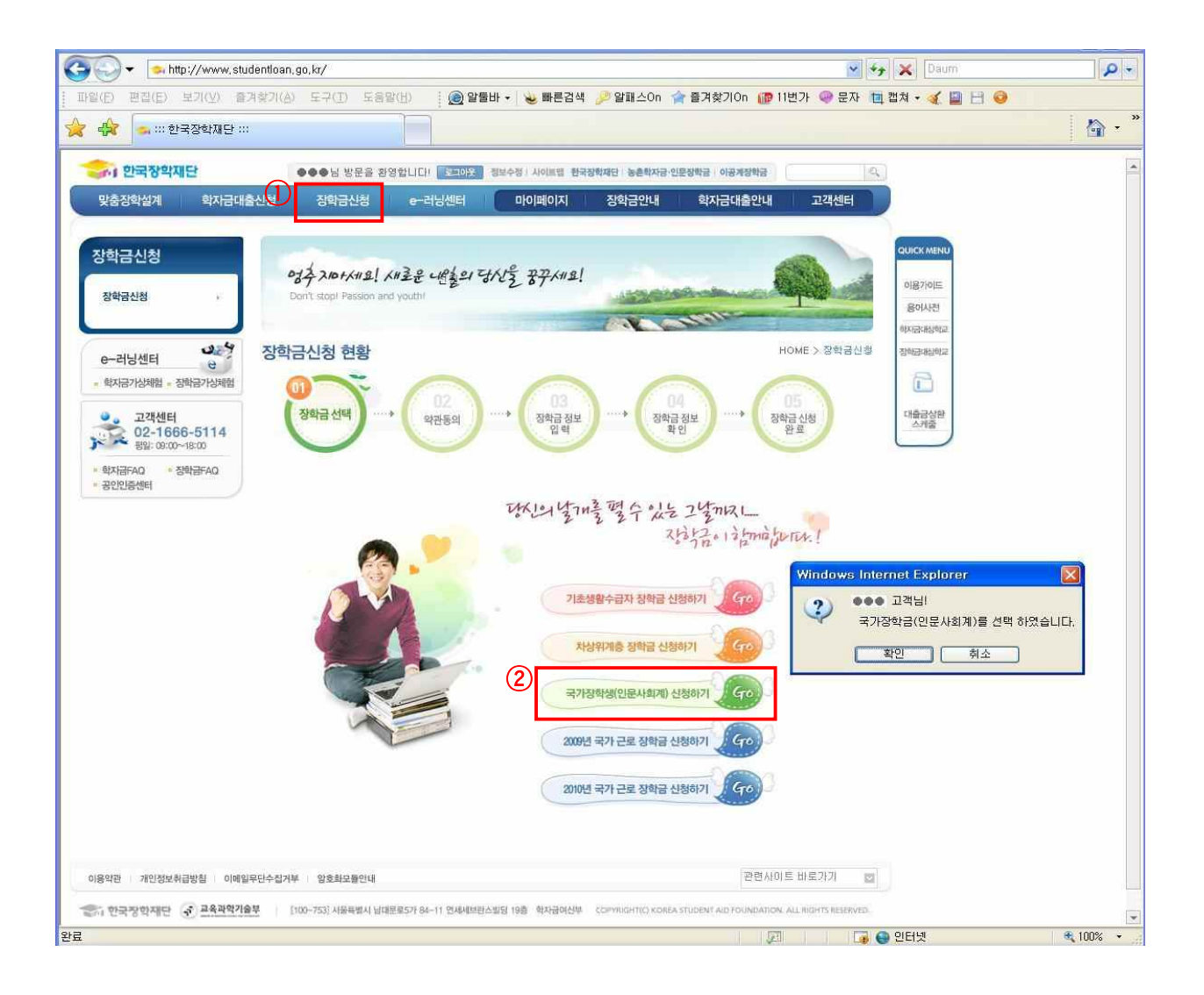

- 상기화면에서와 같이 <u>한국장학기금 학자금포털 사이트의</u> 상단 주요메뉴 중
   "<u>장학금신청</u>" 메뉴를 클릭하여 주십시오.
- ② 장학금신청 현황 중 "<u>국가장학생(인문사회계)신청하기</u>" 메뉴를 클릭한 후 신청하려는 장학금의 종류가 맞는지 다시한번 확인하여 주십시오.

#### ※ 유의사항

신청내용의 허위 기재 또는 고의적인 누락 시에는 장학생 선발 취소 및 향후 국가장학사업 참여 제한 등의 조치가 있으니 본인의 신청내역을 정확히 기재 또는 선택하여 주시기 바랍니다.

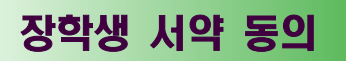

| KB 6 위 글 계 - 억 시 급 ·                  | 대출신청 장학금신청 e-러닝센터                                                                                                    | 마이페이지 장학금안내 확                                                                                                    | 자금대출안내 고객센터                                                                                                    |
|---------------------------------------|----------------------------------------------------------------------------------------------------|----------------------------------------------------------------------------------------------------|----------------------------------------------------------------------------------------------------|
|                                       |                                                                                                    |                                                                                                    |                                                                                                    |
| 학금신청                                  | and an unal size sola                                                                                                    | TIME TRUCK                                                                                                    | QUICK MENU                                                                                                    |
| 장학금신청                                 | Don't stop! Passion and youth!                                                                                                    | 4 412 87 118!                                                                                                    | 이용가이드                                                                                                    |
|                                       |                                                                                                    |                                                                                                    | 용이사전                                                                                                    |
| 311 Liller 3 4                        | 장학금신청                                                                                                    |                                                                                                    | HOME > 장학금신철                                                                                                    |
| ····································· |                                                                                                    |                                                                                                    |                                                                                                    |
|                                       |                                                                                                    | 03 04                                                                                                    | 05 Selaukies                                                                                                    |
| 고객센터 02-1666-5114                     | 장학금선택                                                                                                    | 정확금 정보<br>입력 확인                                                                                                    | 장학급신청<br>완료 스케롤                                                                                                    |
| ····································· |                                                                                                    |                                                                                                    |                                                                                                    |
| 공인인중센터                                | 🔟 개인 신용정보 제공 및 활용동의                                                                                                    |                                                                                                    |                                                                                                    |
|                                       | 한국장학재단 기금수탁자 한국장학                                                                                                    | [재단 귀하                                                                                                    |                                                                                                    |
|                                       | 1. 귀사가 본인으로부터 취득한 다음                                                                                                    | 음 신용정보는 『신용정보의 이용 및 보호에 관한                                                                                                    | 법률」제23조의                                                                                                    |
|                                       | · 귀성에 따라 타인에게 제공· 활용                                                                                                    | 6 시 본인의 동의를 얻어야 하는 성보입니다.<br>그를 시오저너 지즈기관 시오저너머카 시오저너                                                                                                    | HP NOT                                                                                                    |
|                                       | 21. 손님은 피사가 나람의 신영영을                                                                                                    | 프로그램에도 데로가라, 그림에도니자, 그림에도                                                                                                    |                                                                                                    |
|                                       | 위내용을 충분히                                                                                                    | 이해하고 본인이 등의 하시겠습니까? 厂 예(Yes                                                                                                    | s)                                                                                                    |
|                                       | 🗊 반화등록금 상화 및 위임 동의                                                                                                    |                                                                                                    |                                                                                                    |
|                                       | C                                                                                                    |                                                                                                    |                                                                                                    |
|                                       | 본인은 「한국장학재단 설립 등에 :<br>좀 수혜 받아 해당학기에 등록을 필                                                                                                    | 관한 법률」에 의해 한국장학재단(이하 "기금")이<br>3한 후 부득이 (휴학, 자퇴, 제적, 기타) 으로 한업:                                                                                                    | 지원하는 국가장학금                                                                                                    |
|                                       | 다. 이에 따라 기납부 등록금 중 학<br>교가 본인을 대신하여 기금에 반환                                                                                                    | 업 중단으로 인해 반환되는 등록금(반환등록금 중<br>하는 것에 동의합니다.                                                                                                    | 장학금 해당액)은 학                                                                                                    |
|                                       |                                                                                                    |                                                                                                    | <b>x</b>                                                                                                    |
|                                       | 위내용을 충분히 이해히                                                                                                    | ト고 본인이 동의 하시겠습니까? 🔽 예(Yes)                                                                                                    | 0175 11 4681                                                                                                    |
|                                       |                                                                                                    |                                                                                                    | 인동체 신막                                                                                                    |
|                                       |                                                                                                    |                                                                                                    |                                                                                                    |
|                                       | 🔟 장학금의 학자금대출 상환 및 위임 동의                                                                                                    |                                                                                                    |                                                                                                    |
|                                       | 장학금의 학자금대출 상환 및 위입 동의<br>본인은 "한국장학재단 설립 등에 관한 법<br>국은 방우 안국장학재단 설립 등에 관한 법<br>구승 방우 아르, 지금이 범인한 나 국가장함                                                                                                    | 물_에 의해 한국장한재단(이하 '기금''이 보증하는 한자                                                                                                    |                                                                                                    |
|                                       | 조학금의 학자금대출 상환 및 위임 동의<br>본인은, "한국장학재단 설립 등에 관한 법<br>금 받은 이후, 기금이 지원하는 국가장으<br>대신하여 학교(또는 기금)가 학자금대출 해                                                                                                    | 물_에 의해 한국장학재단(0)하 "기급")이 보증하는 학자<br>1선으로 선범되었습니다. 이에 따라 지급받은 장학금을 본<br>해당 금융기관에 직접 상환하는 것에 동의합니다.                                                                                                    | ····································                                                                                                    |
|                                       | 3 장학금의 학자금대출 상환 및 위임 동의<br>본인은 「한국장학재단 설립 등에 관한 법<br>금을 받은 이후, 기금이 지원하는 국가관학<br>대신하여 학교(또는 기금)가 학자금대출 해                                                                                                    | 물」에 의해 한국장학재단(이하 '기금')이 보증하는 학자<br>산생으로 선발되었습니다. 이에 따라 지급받은 정학금을 본<br>해당 금융기관에 직접 상환하는 것에 동의합니다.                                                                                                    | · 제장배체 선택<br>· 제장배체 선택<br>· · · · · · · · · · · · · · · · · · ·                                                                                                     |
|                                       | 3 장학금의 학자금대출 상환 및 위임 동의<br>본인은 "한국장학재단 설립 등에 관한 법<br>금을 받은 이후, 기금이 지원하는 국가관한<br>대신하여 학교(또는 기금)가 학자금대출 해<br>2014모든 초부리 이대의 1                                                                                                    | 물」에 의해 한국장학재단(이하 '기금')이 보증하는 학자<br>1생으로 선발되었습니다. 이에 따라 지급받은 장학금을 본<br>해당 금융기관에 직접 상환하는 것에 통의합니다.                                                                                                    | · 저장대체 선택<br>· 제장대체 선택<br>· · · · · · · · · · · · · · · · · · ·                                                                                                     |
|                                       | 3 장학금의 학자금대출 상환 및 위임 동의<br>본인은 "한국장학재단 설립 등에 관한 법<br>금을 받은 이후, 기금이 지원하는 국가장한<br>대신하여 학교(또는 기금)가 학자금대출 해<br>위내용을 충분히 이해하                                                                                                    | [물] 에 의해 한국장학재단(이하 '기금')이 보증하는 학자<br>1생으로 선발되었습니다. 이에 따라 지급받은 장학금을 본<br>해당 금융기관에 직접 상원하는 것에 통의합니다.<br>F고 본인이 동의 하시겠습니까? ☑ 예(Yes)                                                                                                    | 한국장학자(단)           ·개장배체 선택           ····································                                                                                                    |
|                                       | <ul> <li>강학금의 학자금대출 상환 및 위임 동의</li> <li>본인은 「한국장학재단 설립 등에 관한 법<br/>금을 받은 이후, 기금이 지원하는 국가장학<br/>대신하여 학교(또는 기금)가 학자금대출 해</li> <li>위내용을 총분히 이해하</li> <li>국가장학생(인문사회계) 서약</li> </ul>                                                                                                    | 남물」에 의해 한국장학재단(이하 '기금')이 보증하는 학자<br>1생으로 선발되었습니다. 이에 따라 지급받은 장학금을 본<br>해당 금융기관에 직접 상원하는 것에 통의합니다.<br>1월 문인이 통의 하시켰습니까 <mark>/</mark> ♥ 예(Yes)                                                                                                    | 한국장학지단<br>Karas Buden Ad Fondelias KOSAF           저장매체 선택           이동식(I)           한민요리           정명 이용식(I)           방금대상           발금대상           감종결제원           호행/신용                                                                                                    |
|                                       | 3 장학금의 학자금대출 상환 및 위임 동의           본인은 「한국장학재단 설립 등에 관한 법<br>금을 받은 이후, 기금이 지원하는 국가장학<br>대신하여 학교(또는 기금)가 학자금대출 해           위내용을 충분히 이해하           의 국가장학생(인문사회계) 서약           1. 공학생 의무에 관한 거역<br>고 부인 의 가역 인기적 인지 나는 수 있다.                                                                                                    | 률, 에 의해 한국장학재단(이하 '기금')이 보증하는 학자<br>1월으로 선발되었습니다. 이에 따라 지급받은 정학급을 본<br>해당 금융기관에 직접 상환하는 것에 동의합니다.<br>다고 본인이 동의 하시겠습니까. ☑ 예(Yes)                                                                                                    | ···································                                                                                                    |
|                                       | <ul> <li>3 장학금의 학자금대출 상환 및 위임 동의         본인은, "한국장학재단 설립 등에 관한 법<br/>금을 받은 이후, 기금이 지원하는 국가장학<br/>대신하여 학교(또는 기금)가 학자금대출 해     </li> <li>위내용을 총분히 이해하         위내용을 총분히 이해하         국가장학생(인문사회계) 서약          1. 정학생 의무에 관한 서약          가. 본인은 정학생의 학업결과가 나출 수 있<br/>나, 본인은 정학생의 중위에 어긋나는 행     </li> </ul>                                                                                                    | 클」에 의해 한국장학재단(이하 '기금가이) 보증하는 학자<br>(생으로 선발되었습니다. 이에 따라 지급받은 장학금을 본<br>해당 금융기관에 직접 상환하는 것에 동의합니다.<br>는고 본인이 동의 하시켰습니까 ☑ 예(Yes)<br>15도록 합상 최선을 다하겠습니다.<br>위를 하지 않을 것이며 타의 모범이 되도록 항상 노력하겠                                                                                                    | 관국 강화자이다           저장배체 선택           제장배체 선택           하도디스크 이동석(1)           한도르자 구분           발클대상           발클재 원 분들자           프라이크 이동석(1)           관리내상           발클재 원 분들자           한 관람들의 유용결제원           인증서 보기           인증서 보기                                                                                                    |
|                                       | <ul> <li>장학금의 학자금대출 상환 및 위임 등의         본인은 『한국장학재단 설립 등에 관한 법<br/>금 받은 이후, 기금이 지원하는 국가장한<br/>대신하여 학교(또는 기금)가 학자금대출 해     </li> <li>위내용를 출분히 이해하</li> <li>국가장학생(인문사회계) 서약         1. 정학생 의무에 관한 서약<br/>가. 본인은 정학생의 학업결과가 나물 수 있<br/>나. 본인은 정학생의 학업결과가 나물 수 있<br/>다. 문인은 기금이 장한 장학생 의무사항<br/>은 보인의 기금이 장한 장학생 의무사항     </li> </ul>                                                                                                    | 클, 에 의해 한국장학재단(이하 '기금가이 보증하는 학자<br>1상으로 선발되었습니다. 이에 따라 지급받은 장학금을 본<br>해양 금융기관에 직접 상환하는 것에 동의합니다.<br>나고 본민이 등의 하시겠습니까 ☑ 예(Yes)<br>시도록 항상 최선을 다하겠습니다.<br>위를 하지 않을 것이며 타의 모범이 되도록 항상 노력하겠<br>을 출심히 이행할 것이며 만약 이의 불이행에 따른 모든 함                                                                           | 한국강한지단:           제장배체 선택           제장배체 선택           해도디스크           해도디스크           이동석(t)           발한도리           제장도리           별글대상           발금자           금융결제원           인증서 보기           인증서 방학           인증서 양학                                                                                                    |
|                                       | <ul> <li>3 창학금의 학자금대출 상환 및 위임 등의         본인은, "한국장학재단 설립 등에 관한 법<br/>금 받은 이후, 가금이 지원하는 국가장학<br/>대신하여 학교(또는 가금)가 학자금대출 해     </li> <li>외내용을 충분히 이해하</li> <li>3 국가장학생(인문사회계) 서약         1. 정학생 의무에 관한 서약<br/>가, 본인은 정학생의 학입결과가 나물 수 있<br/>나, 본인은 정학생의 학입결과가 나물 수 있<br/>다. 본인은 기금이 정한 장학생 의무사할<br/>은 보이이 전권 책의지겠습니다.     </li> </ul>                                                                                                    | [클] 에 의해 한국장학재단(이하 '기금')이 보증하는 학자<br>(상징으로 선발되었습니다. 이에 따라 지급받은 정학감을 본<br>해당 금융기관에 직접 상환하는 것에 등의합니다.<br>가고 본인이 등의 하시겠습니까 ☑ 예(Yes)<br>기도록 학상 확선을 다하겠습니다.<br>위를 하지 않을 것이며 단의 모범이 되도록 학상 노력하겠<br>을 출심히 이행할 것이며 만약 이의 불이행에 따른 모든 함                                                                        | 관감 가 나 나 나 나 나 나 나 나 나 나 나 나 나 나 나 나 나 나                                                                                                    |
|                                       | <ul> <li>3 장학금의 학자금대출 상환 및 위임 등의         보인은 "한국장학재단 설립 등에 관한 법<br/>금을 받은 이후, 기금이 지원하는 국가장학<br/>대신하여 학교(또는 기금)가 학자금대출 하     </li> <li>외내용를 충분히 이해하</li> <li>3 국가장학생(인문사회계) 서약</li> <li>1 국가장학생(인문사회계) 서약</li> <li>1. 절한병 의무에 관한 서약<br/>가, 본인은 정학생의 학업급과가 나를 수 있<br/>나, 본인은 정학생의 학업급과가 나를 수 있<br/>다. 문인은 기급이 정한 장학생 의무사할<br/>은 보이이 점점 책의지까승니다.</li> </ul>                                                                                                    | 물」에 의해 한국장학재단(이하 '기금')이 보증하는 학자<br>(생으로 선발되었습니다. 이에 따라 지급받은 중학급을 본<br>해당 금융기관에 직접 상환하는 것에 통의합니다.<br>가고 본인이 동의 하시겠습니까 ☑ 예(Yes)<br>기도록 학상 최선을 다하겠습니다.<br>위를 하지 않을 것이며 단의 모범이 되도록 학상 노력하겠<br>'말 출심히 이행할 것이며 만의 이의 불이행에 따른 모든 참<br>가고 본인이 등의 하시겠습니까? ☑ 예(Yes)                                            |                                                                                                    |
|                                       | <ul> <li>강학금의 학자금대출 상환 및 위임 등의         보인은 「한국장학재대단 설립 등에 관한 법<br/>금을 받은 이후, 기금이 지원하는 국가장한<br/>대신하여 학교(또는 기금)가 학자금대율 하     </li> <li>위내용를 충분히 이해하</li> <li>국가장학생(인문사회계) 서약         1. 정학생 의무에 관한 서약         가. 본인은 최상의 학업급과가 나들 수 있<br/>나, 본인은 정학생의 통위에 어긋나는 별<br/>다.         다. 본인은 기금이 정한 정학생 의무사함<br/>는 보인이 직접 확인지겠습니다.     </li> <li>위내용를 충분히 이해하</li> <li>개인정보 확인</li> </ul>                                                                                                    | 물」에 의해 한국장학재단(이하 '기금')이 보증하는 학자<br>1생으로 선발되었습니다. 이에 따라 지급받은 중학급을 본<br>해당 금융기관에 직접 상환하는 것에 동의합니다.<br>가고 본인이 동의 하시겠습니까. ☑ 예(Yes)<br>기도록 항상 최선을 다하겠습니다.<br>위를 하지 않을 것이며 단의 모범이 되도록 항상 노력하겠<br>을 출실히 이행할 것이며 만약 이의 불이행에 따른 모든 8<br>다고 본인이 동의 하시겠습니까 <mark>? ☑</mark> 예(Yes)                              | 한국강학자대는           재장배체 선택           해당도그스크           해당도그스크           이동석(1)           보안도길           재장토길 후           별급대상           발급자           구분           만물길자           금종철제의           인증서 보기           인증서 암호는 대소문자를 구분합니다           인증서 색제           인증서 암호           학인           확인                                                                                                    |
|                                       | ③ 장학금의 학자금대출 상환 및 위임 등의         본인은 「한국장학재대단 설립 등에 관한 법<br>금을 받은 이후, 기금이 지원하는 국가관한<br>대신하여 학교(또는 기금)가 학자금대출 하         위내용를 충분히 이해하         ④ 국가장학생(인문사회계) 서약         Ⅰ. 전학생 의무에 관한 서약         가. 본인은 최상의 학법결과가 나출 수 있<br>나. 본인은 확실명 등에 에 거군나 별<br>다.         Ⅰ. 전학생 의무에 관한 서약         ٢. 본인은 기금이 정한 양학생 의무사학<br>는 부인이 직접 책외지겠습니다.         위내용을 충분히 이해하         월 개인정보 확인         성명                                                                                                    | 불, 에 의해 한국장학재단(이하 '기금')이 보증하는 학자<br>1생으로 선발되었습니다. 이에 따라 지급받은 장학금을 본<br>해당 금융기관에 직접 상원하는 것에 동의합니다.<br>나고 본인이 동의 하시겠습니까. ☞ 예(Yes)<br>위를 하지 않을 것이며 단의 모범이 되도록 항상 노력하겠<br>을 충심히 이행할 것이며 만약 이의 불이행에 따른 모든 할<br>나고 본인이 동의 하시겠습니까. ☞ 예(Yes)<br>주민번호                                                         | 한국장학자대는           재장배체 선택           ····································                                                                                                    |
|                                       | <ul> <li>③ 장학금의 학자금대출 상환 및 위임 등의         본인은 「한국장학재대단 설립 등에 관한 법<br/>금을 받은 이후, 기금이 지원하는 국가장함<br/>대신하여 학교(또는 기금)가 학자금대철 하         위내용을 충분히 이해하         의 국가장학생(인문사회계) 서약         1. 정학생 의무에 관한 서약         가. 본인은 최상의 학업결과가 나들 수있,<br/>나 본인은 북상병의 특위에 어긋나는 별<br/>다.         다. 본인은 기금이 정한 양학생 의무사함<br/>은 보이의 직접 책의지겠습니다.         위내용을 충분히 이해하         1. 개인정보 확인         성명         실명         전명         소명         적명         소명         소명         소명         소명         소명         소명         소명         소명         소명         소명         소명         소명         소명         소명         소명         소명         소명         소명         소명         소명         소명         소명         소명         소명         소명      </li> </ul> | 불 _ 에 의해 한국장학재단(이하 '기금')이 보증하는 학자<br>가장으로 선발되었습니다. 이에 따라 지급받은 중학급을 본<br>바람 금융가관에 직접 상원하는 것에 동의합니다.<br>나고 본인이 동의 하시겠습니까. ☞ 예(Yes)<br>나고 본인이 동의 하시겠습니고? ☞ 예(Yes)<br>나고 본인이 동의 하시겠습니고? ☞ 예(Yes)<br>나고 본인이 동의 하시겠습니고? ☞ 예(Yes)<br>주민번호                                                                   | 한국장한지대는           개장배체 선택           이동석(II)         미당 (III)           하는디스크         이동석(III)         미당 (III)           한다고         미당 (III)         미당 (III)           한다고         이동석(III)         미당 (III)         미당 (III)           한다고         이동석(III)         미당 (IIII)         미당 (IIII)           인동서(보기)         인동서 양고는         대소문자를 구분합니다           인동서 약기         인동서 양고         미당 (IIII)         미당 (IIII)           인동서 역계         인동서 양고는         대소문자를 구분합니다           민중서 역계         인동서 양고         예정         예정 |
|                                       | <ul> <li>3 장학급의 학자금대출 상환 및 위임 동의         분인은 「한국장학재대단 설립 등에 관한 법<br/>급을 받은 이우, 기급이 지원하는 국가장학<br/>대신하여 학교(또는 기급)가 학자금대를 하<br/>위내 동물 출분히 이해하     </li> <li>3 국가장학생(인문사회계) 서약         1. 정학생 의무에 관한 서약<br/>가. 본인은 최상의 학업결과가 나들 수 있<br/>나. 본인은 철상의 학업결과가 나들 수 있<br/>다. 본인은 기급이 정한 정학생 의무사함<br/>은 보이이 직접 책의지계승니다.     </li> <li>3 개인정보 확인         정병     </li> </ul>                                                                                                    | 불 , 에 의해 한국장학재단(이하 '기금')이 보증하는 학자<br>간생으로 선발되었습니다. 이에 따라 지급받은 중학급을 본<br>바람 금융기관에 직접 상원하는 것에 동의합니다.<br>나고 본인이 등의 하시겠습니까. ☞ 예(Yes)<br>시도록 학상 최선을 다하겠습니다.<br>위를 하지 않을 것이며 타의 모범이 되도록 학상 노력하겠<br>을 충실히 이행할 것이며 만약 이의 불이행에 따른 모든 등<br>나고 본인이 등의 하시겠습니까? ☞ 예(Yes)<br>주민병호                                  | 한국장한지대는           개장배체 선택         ····································                                                                                                    |
|                                       | <ul> <li>③ 장학금의 학자금대출 상환 및 위임 등의         본인은 「한국찰학재단 설립 등에 관한 법<br/>금을 받은 이후, 기금이 지원하는 국가경학<br/>대신하여 학교(또는 기금)가 학자금대를 하<br/>위내 동물 충분히 이해하     </li> <li>④ 국가정학생(인문사회계) 서약         <ol> <li>● 국가정학생(인문사회계) 서약</li> <li>● 국가정학생(인문사회계) 서약</li> <li>● 국가정학생(인문사회계) 서약</li> <li>● 조망은 최상의 학업결과가 나물 수 있<br/>나 본인은 학생님의 통위에 어긋나는 별<br/>다.</li> <li>● 도인은 기금이 정한 강학생 의무사학<br/>은 분이는 지금이 정한 강학생 의무사학</li> <li>● 확이 직원 확인</li> <li>▲ 적인</li> <li>▲ 적인</li> <li>▲ 적용</li> <li>● ▲</li> </ol></li></ul>                                                                                                    | H를」에 의해 한국장학재단(이하 '기금')이 보증하는 학자<br>1생으로 선발되었습니다. 이에 따라 지급받은 장학금을 본<br>해당 금융기관에 직접 상원하는 것에 통의합니다.<br>타고 본인이 동의 하시겠습니까. ♥ 예(Yes)<br>위를 하지 않을 것이며 타의 모범이 되도록 학상 노력하겠<br>을 충실히 이행할 것이며 만약 이의 불이행에 따른 모든 봄<br>다고 본인이 동의 하시겠습니까? ♥ 예(Yes)<br>문인번호 ************************************                    | 한국장한지대는           개장배체 선택           ····································                                                                                                    |
| 이용약관 개인정노취급방침 이                       | <ul> <li>③ 장학급의 학자급대출 상환 및 위임 등의         로인은 「한국장학재단 설턴 등에 관한 법<br/>급을 받은 이후, 기급이 지원하는 국가장학<br/>미신하여 학교(또는 기급)가 학자급대출 *<br/>이내용를 충분히 이해하;     </li> <li>④ 국가장학생(인문사회계) 서약         1. 공학생 의무에 관한 서약<br/>가. 분인은 학생의 특위에 이것나는 함<br/>다.<br/>편. 분인은 학생의 특위에 이것나는 함<br/>다.<br/>편. 분인은 기급이 정한 장학생 의무사함<br/>는 분이의 정권 책임지까요니다.     </li> <li>의 재인정보 확인         정명     </li> <li>예밀판수립거분 : 일호화모들안내</li> </ul>                                                                                                    | 1물」에 의해 한국장학채단(이하 '기금')이 보증하는 학자<br>1생으로 선발되었습니다. 이에 따라 지급받은 장학금을 본<br>해당 금융기관에 직접 상원하는 것에 통의합니다.<br>다고 본인이 통의 하시겠습니까. ♥ 예(Yes)<br>같은 특 양상 최선을 다하겠습니다.<br>위를 하지 않을 것이며 타의 모범이 되도록 한상 노력하겠<br>글 출심히 이행할 것이며 만약 이의 불이행에 따른 모든 함<br>다고 본인이 통의 하시겠습니까? ♥ 예(Yes)<br>당에 동의합니다.<br>동의하지 않습니다.<br>동의하지 않습니다. | ····································                                                                                                    |

#### ① 국가장학생(인문사회계)으로서 상기 내용을 준수 할 것에 동의하는 단계입니다.

② 약관 및 서약 내용을 충분히 이해하시고 동의한다면 "예(Yes)" 체크한 후 "약관 및 정보 활용에 동의합니다" 버튼을 클릭하여 공인인증서 인증을 하여 주십시오.

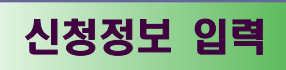

| 010 10                                                                                                    |                                                                                                    |                                                                                                    |                                                                                                    |                                                                        | HOME > 장학을        |
|----------------------------------------------------------------------------------------------------|----------------------------------------------------------------------------------------------------|----------------------------------------------------------------------------------------------------|----------------------------------------------------------------------------------------------------|------------------------------------------------------------------------|-------------------|
| 01<br>장학금 선택                                                                                                    |                                                                                                    | 02<br>가관동의 ····•                                                                                                    | 03<br>장학금 정보<br>입력                                                                                                    | 04<br>장학금 정보<br>확 인                                                    | 05<br>장학금신청<br>완료 |
| SCOR HP                                                                                                    | 선택한 장학금 :                                                                                                    | 국가장학생(민문                                                                                                    | 사회계)                                                                                                    |                                                                        |                   |
| ☑ 기본정보                                                                                                    |                                                                                                    |                                                                                                    |                                                                                                    |                                                                        |                   |
| 성명 🕛                                                                                                    | 000                                                                                                    |                                                                                                    | 주민번호                                                                                                    | ***** - *                                                              | *****             |
| 휴대폰 번호                                                                                                    |                                                                                                    | **** _ ****                                                                                                    | 전화번호                                                                                                    |                                                                        | **** - ****       |
| 주민등록<br>등본상 주소                                                                                                    | 김색 [                                                                                                    | ***-***] 서울 중-                                                                                                    | 구 남대문로5가                                                                                                    |                                                                        |                   |
| 실거주지<br>주소                                                                                                    | 김색 [                                                                                                    | ***-***] 서울 중 <sup>_</sup>                                                                                                    | 7 남대문로5가                                                                                                    |                                                                        | 🔽 위 주소지와 동일       |
| 우편물<br>수령처                                                                                                    | 국민전자 시                                                                                                    | 서함(Upost)                                                                                                    |                                                                                                    |                                                                        |                   |
| 국적유형                                                                                                    | 대한민국명                                                                                                    | 군독 국적자                                                                                                    | *                                                                                                    |                                                                        |                   |
| 🔟 고등학교 (2                                                                                                    | 대한민국<br>북국민처우대<br>국민치우대                                                                                                    | 전 번<br>반독 국적자<br>상자(이중국적자)<br>사지(연조과지)                                                                                                    |                                                                                                    |                                                                        |                   |
| 졸업 구분                                                                                                    | 2 0                                                                                                    | 고등학교 	 검?                                                                                                    | 넣고시<br>                                                                                                    |                                                                        |                   |
| 고등학교명                                                                                                    |                                                                                                    | 검색                                                                                                    |                                                                                                    |                                                                        |                   |
| 입학(전학)년윌                                                                                                    | 20                                                                                                    | 10 - 년 8:선택8                                                                                                    | 월                                                                                                    |                                                                        |                   |
| 졸업년월                                                                                                    | 20                                                                                                    | no <mark>→</mark> 년 ○선택::                                                                                                    | ~ 월                                                                                                    |                                                                        |                   |
| 해당교육청(검장                                                                                                    | 병고시) 🔤                                                                                                    | 선택 💊                                                                                                    | •                                                                                                    |                                                                        |                   |
| 합격연도/차수                                                                                                    | 20                                                                                                    | )10 🔽 년 🛛선택·                                                                                                    | - 💙 차수                                                                                                    |                                                                        |                   |
| 🔲 대하고 저는                                                                                                    | a                                                                                                    |                                                                                                    |                                                                                                    |                                                                        |                   |
|                                                                                                    |                                                                                                    |                                                                                                    |                                                                                                    |                                                                        |                   |
| 대학 3                                                                                                    | 김색 🔹                                                                                                    | ●대학교(본교) 학                                                                                                    | ·부                                                                                                    |                                                                        |                   |
| 대학 <u>3</u><br>학과/전공                                                                                                    | 김색<br>                                                                                                    | ●대학교(본교) 힉<br>●●                                                                                                    | Ť                                                                                                    |                                                                        |                   |
| 대학 3<br>대학 3<br>학과/전공<br>단과 대학                                                                                                    | 김색 ●<br>김색 ●                                                                                                    | ●대학교(본교) 회<br>●●●                                                                                                    | 부<br>학 번                                                                                                    |                                                                        |                   |
| 대학 ③<br>학과/전공<br>단과 대학<br>학적구분                                                                                                    | 김색 •<br>김색 •<br>김색 •                                                                                                    | ●대학교(본교) 학<br>●●                                                                                                    | 부<br>학 번<br>학 년                                                                                                    | 1 학년                                                                   |                   |
| 대학 ③<br>학과/전공<br>단과 대학<br>학적구분<br>입학년월                                                                                                    | 김색<br>김색<br>학부신입생<br>2010 국년                                                                                                    | ●대학교(본교) 학<br>●●                                                                                                    | 부<br>학 번<br>학 년                                                                                                    | 1학년                                                                    |                   |
| 대 학 3<br>학과/전공<br>단과 대학<br>학적구분<br>입학년월<br>* 해당대학의 학교<br>* 이직학번이 나도                                                                                                    | 김색<br>김색<br>학부신입생<br>2010 ♥년<br>산전공이 없을<br>2지 않을 경우((                                                                                                    | <ul> <li>● 대학교(본교) 학</li> <li>● ●</li> <li>○ ○</li> <li>○ ○</li> <li></li></ul>    | 부 학 번 학 년 학 년 여 추가입력을 요청하시                                                                                                    | 1 학년<br>1 학년<br>김 바람니다.<br>랍니다.                                        |                   |
| 대학 ③<br>학과/전공<br>단과 대학<br>학적구분<br>입학년월<br>* 해당대학의 학교<br>* 이직학번이 나동                                                                                                    | -<br>김색<br>오라무신입생<br>2010 ❤ 년<br>산전공이 없을 :<br>2지 않을 경우((                                                                                                    | <ul> <li>● 대학교(본교) 학</li> <li>● ●</li> <li>● ●</li> <li></li></ul>    | 부 학 번 학 년 학 년 후 년 후 년 후 년 후 기입력을 요청하시                                                                                                    | 1 학년<br>기 바람니다.<br>랍니다.                                                |                   |
| 대학 ③<br>학과/전공<br>단과 대학<br>학적구분<br>입학년월<br>* 해당대학의 학교<br>* 이직학번이 나당<br>• 이직학번이 나당<br>• 이직학번이 나당<br>• 이직학번이 나당                                                                                                    | -<br>김색<br>-<br>학부신입생<br>-<br>2010 · 년<br>-<br>사전곰이 없을<br>2지 않을 경우(<br>4<br>4<br>④ (예)<br>* 학생본                                                                              | <ul> <li>● 대학교(본교) 학</li> <li>● ●</li> <li>○3 ● 월</li> <li>경우 대학으로 문의하<br/>신입생) 학변란에 수혈</li> <li>○ 아니오</li> <li>○ 아니오</li> <li>○ 이니오</li> <li>○ 이니오</li> <li>○ 이니오</li> </ul>                                                                                                    | 부<br>학 번<br>학 년<br>연 추가입력을 묘청하시<br>3번호를 기입해주시기 비                                                                                         | 기 바람니다.<br>랍니다.<br>주세요.                                                |                   |
| 대학 ③<br>학과/전공<br>단과 대학<br>학적구분<br>입학년월<br>* 해당대학의 학교<br>* 이직학번이 나당<br>• 이직학번이 나당<br>• 이직학번이 나당<br>• 이직학번이 나당<br>• 이직학번이 나당<br>• 이직학번이 나당<br>• 이직학번이 나당<br>• 이직학번이 나당<br>• 이직학번이 나당                                                                                                    | 김색<br>김색<br>학부신입생<br>2010 	년<br>사전공이 없을<br>2지 않을 경우(선<br>5.4<br>4<br>(예<br>* 학생본                                                                                             | <ul> <li>● 대학교(본교) 학</li> <li>● ●</li> <li>○3 ● 월</li> <li>경우 대학으로 문의하<br/>신입생) 학변란에 수혈</li> <li>○ 아니오</li> <li>○ 아니오</li> <li>○ 이니오</li> <li>○ 이니오</li> </ul>                                                                                                    | 부<br>학 번<br>학 년<br>양 추가입력을 요청하시<br>양번호를 기입해주시기 비<br>자인 경우 "예"를 표기해                                                                       | 기 반봅니다.<br>랍니다.<br>같니다.<br>주세요.                                        |                   |
| 대 학 ③<br>학과/전공<br>단과 대학<br>학적구분<br>입학년월<br>* 해당대학의 학교<br>* 이직학번이 나도<br>• 이직학번이 나도<br>• 수급자 중명<br>본인 기초생활<br>수급자 증명서<br>발급번호<br>* 학생본인이 기최                                                                                                    | -<br>김색<br>-<br>학부신입생<br>2010 ❤ 년<br>산건공이 없을 :<br>2지 않을 경우((<br>서<br>4) ⓒ 예<br>* 학생분                                                                                         | <ul> <li>● 대학교(본교) 학</li> <li>● ●</li> <li>○ ○</li> <li>○ ○</li> <li></li></ul>    | 부 · · · · · · · · · · · · · · · · · · ·                                                                                                  | 기 바람니다.<br>랍니다.<br>주세요.<br>* 장학금신청을 하                                  | 실시기 바랍니다.         |
| 대학 ③<br>학과/전공<br>단과 대학<br>학적구분<br>입학년월<br>* 해당대학의 학교<br>* 이직학번이 나도<br>• 이직학번이 나도<br>• 이직학번이 나도<br>• 이직학번이 나도<br>• 이직학번이 가출생활<br>수급자 여부<br>수급자 증명서<br>발급번호<br>* 학생본인이 기초                                                                                                    | 김색 ●<br>김색 ●<br>학부신입생<br>2010 ✔년<br>2010 ✔년<br>2010 ✔년<br>(전공이 없을 경우(<br>3<br>4<br>4<br>●   예<br>* 학생된                                                                       | <ul> <li>● 대학교(본교) 학</li> <li>● ●</li> <li>○ ○</li> <li>○ ○</li> <li></li></ul>    | 부 확 번 학 번 학 년 학 년 학 년 학 년 학 년 학 년 학 년 학 년 학                                                                                              | 기 바람니다.<br>랍니다.<br>주세요.<br>* 장학금신청을 하                                  | 실시기 바랍니다.         |
| 대학 ③<br>학과/전공<br>단과 대학<br>학적구분<br>입학년월<br>* 해당대학의 학교<br>* 이직학번이 나당<br>• 이직학번이 나당<br>• 이직학번이 나당<br>• 이직학번이 나당<br>• 이직학번이 다당<br>• 이직학번이 다당<br>• 이직학번이 다당<br>• 이직학번이 다당<br>• 이직학번이 다당<br>• 이직학번이 다당<br>• 이직학번이 다당<br>• 이직학번이 다당<br>• 이직학번이 다당<br>• 이직학번이 다당<br>• 이직학번이 다당<br>• 이직학번이 다당<br>• 이직학번이 다당<br>• 이직학원이 다당<br>• 이직학원이 다당<br>• · · · · · · · · · · · · · · · · · · · | -<br>김색<br>-<br>-<br>-<br>-<br>-<br>-<br>-<br>-<br>-<br>-<br>-<br>-<br>-<br>-<br>-<br>-<br>-<br>-                                                                            | <ul> <li>● 대학교(본교) 학</li> <li>● ●</li> <li>○ ○</li> <li>○ ○</li> <li></li></ul>    | 부<br>학 번<br>학 년<br>학 년<br>대 추가입력을 요청하시<br>대 추가입력을 요청하시<br>다 가 만 경우 "예"를 표기해<br>대의 수급자증명서 발급 3<br>우수자 (1순위 등급 조건<br>우수자 (2순위 백분위 협        | 기 바람니다.<br>김 학년<br>같니다.<br>주세요.<br>* 장학금신청을 하<br>1 총 족자)<br>1 산점수 상위자) | 실시기 바랍니다.         |
| 대 학 ③<br>학과/전공<br>단과 대학<br>학적구분<br>입학년월<br>* 해당대학의 학교<br>* 이직학번이 나당<br>• 수급자 종명<br>본인 기초생활<br>수급자 여부<br>수급자 증명서<br>발급번호<br>* 학생본인이 기초<br>• 신청 유형<br>성적우수<br>입학우수 5                                                                                                    | ·<br>검색<br>( 김색<br>( 한부신입생<br>2010 · 년<br>( 2010 · 년<br>( 2010 · 년<br>( 2010 · 년<br>( 2010 · 년<br>( 여)<br>* 학생된<br>( 4)<br>( 여)<br>* 학생된<br>( 대학수<br>( 대학수<br>( 대학석<br>( 대학석 | <ul> <li>● 대학교(본교) 학</li> <li>● ●</li> <li>● ●</li> <li>●</li> <li>● ●</li> <li>●</li> <li>● ●&lt;</li></ul> | 부<br>학 번<br>학 년<br>학 년<br>양 추가입력을 요청하시<br>양번호를 기입해주시기 비<br>자인 경우 "예"를 표기해<br>이 수급자증명서 발급 3<br>우수자 (1순위 등급 조건<br>우수자 (2순위 백분위 혈<br>(수시전형) | 기비랍니다.<br>립니다.<br>주세요.<br>* 장학금신청을 하<br>1 총 족자)<br>1산점수 상위자)           | 실시기 바랍니다.         |

① 신청자 본인의 기존정보를 정확히 입력하여 주십시오
 ※ 신청자 본인의 기본증명서(동 주민센터 발행) 기재내용 참조
 ※ 대한민국 단독 국적자만 신청이 가능합니다.
 단, 이중국적자 또는 영주권자 중 국민처우대상자는 신청 가능함.

- ② 출신 고등학교 정보를 입력하여 주십시오.
- ③ 본인의 진학대학 정보를 정확히 입력하여 주시기 바랍니다.
  - \* 학번은 소속대학이 신청자를 구분하는 주요 항목이므로 정확히 기재하여 주시기 바랍니다.(소속대학 인증절차 과정에서 인식불가로 신청이 누락 될 우려가 있으니 본인의 학번이 불확실할 경우 반드시 소속대학에 문의 하여 정확하게 기재하여 주시기 바랍니다.)
- ④ 소득 유형이 국민기초생활수급자에 해당되는 경우에는 수급자 여부 체크박스를 선택하여 주시고 수급자 증명서 발급번호를 입력하여 주시기 바랍니다.(해당자)
- ⑤ <u>선발유형</u>은 <u>대학별 입학성적 우수(수시전형)을</u> 선택 하십시오.
  - ※ 2010년도 국가장학생(인문사회계) 시행계획 6쪽 선발기준 참조, 또는 2010 년도 국가장학생(인문사회계) 사업안내(신규장학생 신청요강) 5,6쪽 참조
- ⑥ <u>장학신청정보 입력</u> 버튼을 클릭하시기 바랍니다.

### U-POST(국민전자사서함) 회원가입

# 신규신청자는 장학신청정보 입력 후 UPOST(국민전자사서함) 회원가입을 하시기 바랍니다.

| 본인은 "한국장학재단 설립<br>을 수해 받아 해당학기에 등<br>다. 이에 따라 기납부 등록금<br>교가 본인을 대신하여 기금(                                                                                                    | 응에 관한 법률, 에 의해 한국장학재단(이하 '기금'')이 지원하는 국가장학금<br>목률 필합 후 부독이 (휴대, 자퇴, 제적, 기타) 으로 학업을 증단하게 되었습니<br>3 중 학업 중단으로 있해 반환되는 등록금(반환등록금 중 장학금 해당액)은 학<br>비 반환하는 것에 등의합니다.                                                                                                    |
|----------------------------------------------------------------------------------------------------|----------------------------------------------------------------------------------------------------|
| 위내용물                                                                                                    | 출분히 이해하고 본인이 등의 하시겠습니까? 🔽 예(Yes)                                                                                                    |
| 장학금의 학자금대출 상환 및                                                                                                    | 위임 동의                                                                                                    |
| 본인은 「한국장학재단 설립<br>금을 받은 이후, 기금이 귀<br>대신하여 학교(또는 7 Win                                                                                                    | 1 등에 관한 변물, 에 의해 한국장학재단이하 기급기이 보증하는 학자금대출 👘<br>dowe Internet Explorer                                                                                                    |
|                                                                                                    | 국민전자 사서함(uPost)를 가입하셔마만 국가장학금(인문사회계) 신청미 가능합                                                                                                    |
| 위미                                                                                                    | <u>확인</u>                                                                                                    |
| 국가장학생(인문사회계) 서약                                                                                                    |                                                                                                    |
|                                                                                                    | 게 이곳너는 용취를 이사 많을 것이며 나न 그림이 귀그득 응승 고극있답더. 👔                                                                                                    |
| 다. 본인은 기금이 정한 장<br>유 분이이 지까 해이되겠어.                                                                                                    | 학생 의무사항을 충실히 이행할 것이며 만약 이의 불이행에 따른 모든 불이익                                                                                                    |
| 라. 본인은 대학 졸업이후(<br>적극 협조할 것이며, 항시 인                                                                                                    | 니다.<br>게도 기금이 인적사한 및 진로(취업, 진학 등) 등에 관한사항을 조사함에 있어<br>클락이 가능하도록 하겠습니다. ▼                                                                                                    |
|                                                                                                    |                                                                                                    |
| 위내용물                                                                                                    | 홍분히 이해하고 본인이 동의 하시겠습니까? ☞ 예(Yes)                                                                                                    |
| 개인정보 확인                                                                                                    |                                                                                                    |
| 29.8                                                                                                    | 우신번호                                                                                                    |
| 1                                                                                                    | 약관 및 정보물용에 동의합니다 동의하지 않습니다.                                                                                                    |
|                                                                                                    |                                                                                                    |
|                                                                                                    |                                                                                                    |
|                                                                                                    | 국민선자사서함 김 부산 문                                                                                                    |
|                                                                                                    |                                                                                                    |
|                                                                                                    |                                                                                                    |
| 한국장학재단과 ㈜유<br>aperless를 통한 녹<br>알려드리고자 합니                                                                                                    | *포스트뱅크간에 2009년 10월 21일자로 체결한 업무협약에 의해<br>백경영을 구현하고자 국민전자사서함을 이용하며 고객에게 아해<br>다.                                                                                                    |
| 한국장학재단과 ㈜<br>aperless를 통한 녹4<br>을 알려드리고자 합니                                                                                                    | *포스트뱅크간에 2009년 10월 21일자로 체결한 업무협약에 의해<br>4경영을 구현하고자 국민전자사서함을 이용하며 고객에게 아레<br>다.                                                                                                    |
| 한국장학재단과 ㈜유<br>'aperless를 통한 녹4<br>을 알려드리고자 합니<br>을 주요안내                                                                                                    | *포스트뱅크간에 2009년 10월 21일자로 체결한 업무협약에 의하<br>박경영을 구현하고자 국민전자사서함을 이용하며 고객에게 아레<br>다.                                                                                                    |
| 한국장학재단과 (위유<br>aperless를 통한 녹4<br>을 알려드리고자 합니<br>주요안내<br>목국가장학금 신청                                                                                                    | *포스트뱅크간에 2009년 10월 21일자로 체결한 업무협약에 의하<br>백경영을 구현하고자 국민전자사서함을 이용하며 고객에게 아려<br>다.<br>결과 통지<br>결과 통지                                                                                                    |
| 한국장학재단과 (위유<br>'aperless를 통한 녹'<br>을 알려드리고자 합니<br>고 국가장학금 신청<br>3 국가장학금 심청<br>3 국가장학금 지금                                                                                                    | *포스트뱅크간에 2009년 10월 21일자로 체결한 업무협약에 의하<br>박경영을 구현하고자 국민전자사서함을 이용하며 고객에게 아려다.<br>결과 통지<br>결과 통지<br>결과 통지<br>결과 통지                                                                                                    |
| 한국장학재단과 (위)<br>aperless를 통한 녹4<br>할 알려드리고자 합니<br>주요안내<br>외국가장학금 신청<br>외국가장학금 지금<br>외국가장학금 지금<br>외국가장학금 상환                                                                                                    | *포스트뱅크간에 2009년 10월 21일자로 체결한 업무협약에 의하<br>박경영을 구현하고자 국민전자사서함을 이용하여 고객에게 아하<br>다.<br>결과 통지<br>결과 통지<br>결과 통지<br>결과 통지                                                                                                    |
| 한국장학재단과 (위)<br>aperless를 통한 녹4<br>할 알려드리고자 합니<br>주요안내<br>외국가장학금 신청<br>외국가장학금 시<br>외국가장학금 시<br>외국가장학금 심관<br>외국가장학금 상환<br>외국가장학금 수혜                                                                                                    | *포스트뱅크간에 2009년 10월 21일자로 체결한 업무협약에 의하<br>박경영을 구현하고자 국민전자사서함을 이용하며 고객에게 아하<br>다.<br>결과 통지<br>결과 통지<br>결과 통지<br>결과 통지<br>감약 통지<br>유명서 발급 등                                                                                                    |
| 한국장학재단과 (위유<br>'aperless를 통한 '녹'<br>'을 알려드리고자 합니<br>' 주요안내<br>' 국가장학금 신청<br>' 국가장학금 지급<br>' 국가장학금 지급<br>' 국가장학금 소환<br>' 국가장학금 소환<br>' 국가장학금 수혜<br>' 국가장학금 수혜<br>' 국가장학금 수혜                                                                           | *포스트뱅크간에 2009년 10월 21일자로 체결한 업무협약에 의해<br>박경영을 구현하고자 국민전자사서함을 이용하여 고객에게 아해<br>다.<br>결과 통지<br>결과 통지<br>취역 통지<br>가역 통지<br>금명서 발급 등<br>비스를 제공하는 (주)유포스트뱅크는 전자문서를 안전하게 보관<br>송수신 여부 등을 증명해 줄 수 있는 제3의 신뢰할 수 있는 기관                                                                                                    |
| 한국장학재단과 (위류<br>'aperless를 통한 녹상<br>을 알려드리고자 합니<br>의 주요안내<br>의 국가장학금 심청<br>의 국가장학금 심사<br>의 국가장학금 시점<br>의 국가장학금 사례<br>의 국가장학금 수혜<br>리국민전자사서함 서비<br>전자문서의 내용 및<br>- 지식경제부 장관의<br>에 전자문서와 관련                                                             | *포스트뱅크간에 2009년 10월 21일자로 체결한 업무협약에 의해<br>백경영을 구현하고자 국민전자사서함을 이용하며 고객에게 아하<br>다.<br>결과 통지<br>결과 통지<br>결과 통지<br>증명서 발급 등<br>비스를 제공하는 (주)유포스트뱅크는 전자문서를 안전하게 보관<br>송수신 여부 등을 증명해 줄 수 있는 제3의 신뢰할 수 있는 기를<br>지정을 받아 타인을 위하며 전자문서를 보관 또는 증명하거니<br>별된 업무를 수행하는 법인(전자거래기/보법 제2주제8호)                                                                  |
| 한국장학재단과 (위류<br>'aperless를 통한 녹4<br>을 알려드리고자 합니<br>? 주요안내<br>? 국가장학금 신청<br>? 국가장학금 심사<br>? 국가장학금 사람<br>? 국가장학금 상활<br>? 국가장학금 수혜<br>? 국가장학금 수혜<br>? 국가장학금 수혜<br>? 국민전자사서함 서비<br>전자문서의 내용 및<br>- 지식경제부 장관의<br>예 전자문서와 관련<br>? 국민전자사서함 서비<br>(위유포스트뱅크의 올 | *포스트뱅크간에 2009년 10월 21일자로 체결한 업무협약에 의해<br>백경영을 구현하고자 국민전자사서함을 이용하며 고객에게 아려<br>다.<br>결과 통지<br>결과 통지<br>결과 통지<br>감약 통지<br>증명서 발급 등<br>비스를 제공하는 (주)유포스트뱅크는 전자문서를 안전하게 보편<br>승수신 여부 등을 증명해 줄 수 있는 제3의 신뢰할 수 있는 기편<br>지정을 받아 타인을 위하여 전자문서를 보관 또는 증명하거나<br>변된 업무를 수행하는 법인(전자거래기본법 제2조제8호)<br>비스는 ㈜유포스트뱅크에서 제공하는 서비스로 가입절차는<br>탈페이지를 통해 진행됩니다.      |
| 한국장학재단과 (위유<br>aperless를 통한 녹<br>알려드리고자 합니<br>주요안내<br>3 국가장학금 신청<br>3 국가장학금 심사<br>3 국가장학금 심사<br>3 국가장학금 소환<br>3 국가장학금 수혜<br>2 국가장학금 수혜<br>건자문서의 내용 및<br>- 지식경제부 장관의<br>에 전자문서와 관련<br>국민전자사서할 서<br>(위유포스트뱅크의 결                                        | *포스트뱅크간에 2009년 10활 21일자로 체결한 업무협약에 의하<br>백경영을 구현하고자 국민전자사서함을 이용하여 고객에게 아려다.<br>결과 통지<br>결과 통지<br>검과 통지<br>감약 통지<br>감약 통지<br>증명서 발급 등<br>비스를 제공하는 (주)유포스트뱅크는 전자문서를 안전하게 보편<br>송수신 여부 등을 증명해 줄 수 있는 제3의 신뢰할 수 있는 기편<br>지정을 받아 타인을 위하여 전자문서를 보관 또는 증명하거나<br>변된 업무를 수행하는 법인(전자거래기본법 제2조제8호)<br>비스는 ㈜유포스트뱅크에서 제공하는 서비스로 가입절차는<br>5페이지를 통해 진행됩니다. |

#### ※ 2010년도부터 장학생 신청, 접수, 선발 및 지원관리 사항을 UPOST(국민 전자사서함)를 통해 안내할 예정이오니, 장학금 신청자는 반드시 UPOST에 가입 후 신청절차를 진행하여 주시기 바랍니다.

#### 내신성적입력

| 6                     | 02                                                          | 03                                                                                   |                                                                                                    |                                                                                                    |                                                                                                    |
|-----------------------|-------------------------------------------------------------|--------------------------------------------------------------------------------------|----------------------------------------------------------------------------------------------------|----------------------------------------------------------------------------------------------------|----------------------------------------------------------------------------------------------------|
|                       |                                                             | TINT THE                                                                             | 04                                                                                                    |                                                                                                    | 05                                                                                                    |
| el el                 | ·····                                                       | 입력                                                                                   | 장학금 정보<br>확 인                                                                                                    | ····•• 장력                                                                                                    | 박금 신청<br>완료                                                                                                    |
|                       |                                                             |                                                                                      |                                                                                                    |                                                                                                    |                                                                                                    |
| 선택한 장학금 : -           | 국가장학생(민문                                                    | 사회계)                                                                                 |                                                                                                    |                                                                                                    |                                                                                                    |
|                       |                                                             |                                                                                      |                                                                                                    |                                                                                                    |                                                                                                    |
| 34-97-97-17           | 15-10-11                                                    |                                                                                      |                                                                                                    | 1.54 MANDAGAN                                                                                                    | 저작                                                                                                    |
| 학기                    | 분야                                                          | 과목명                                                                                  | 석차(등급)                                                                                                    | 이수단위                                                                                                    | $\frown$                                                                                                    |
| 2학71 💌                | 외국어 💌                                                       | 영어독해 💌                                                                               | 1                                                                                                    | 2                                                                                                    | 추가 ) 수정                                                                                                    |
| 1학기                   | 언어                                                          | 공통국어                                                                                 | Ť                                                                                                    | 3                                                                                                    |                                                                                                    |
| 2호[7]                 | 언어                                                          | 독서                                                                                   | 1                                                                                                    | 2                                                                                                    |                                                                                                    |
| 1학기                   | 외국어                                                         | 공통영어                                                                                 | Ĩ                                                                                                    | З                                                                                                    |                                                                                                    |
| 2할기                   | 외국어                                                         | 영어독해                                                                                 | 1.                                                                                                    | 2                                                                                                    |                                                                                                    |
| 1, 국어 사회 영            | !어 합산 과목 20회                                                | 점 이상이어야 신청이 가늘                                                                       | : 합니다.                                                                                                    |                                                                                                    |                                                                                                    |
|                       | 지) 여러(건전 코)                                                 | 네), 사회(검정고서) 각각 95                                                                   | 5점 이상이어이                                                                                                    | : 신청이 가능                                                                                                    | 합니다.                                                                                                    |
| 우 국어(검정고              | AN 69118327                                                 | 16441 AV113243458245 E07/1510 (11/30254                                              |                                                                                                    |                                                                                                    |                                                                                                    |
| 우 국어(검정고              | AW 99(897)                                                  | naar witterstersters Eennet (10.0029)                                                |                                                                                                    |                                                                                                    |                                                                                                    |
| 우 국어(검정고<br>1서 및 학업계획 | 직 <u>사, 62((명영고</u> )                                       | raan waterenderstern bezonen (1936-201                                               |                                                                                                    |                                                                                                    |                                                                                                    |
|                       | 선택한 장학급 :<br>학기<br>2학기 💉<br>1학기<br>2학기<br>1학기<br>2학기<br>2학기 | 선택한 장학금 : 국가장학생(민문<br>호학기 분야<br>2학기 이 보국어 이<br>1학기 연어<br>2학기 연어<br>1학기 연어<br>1학기 외국어 | 선택한 장학금 : 국가장학생(민문사회계)<br>학기 분야 과목명<br>2학기 의국어 및 영어독해 및<br>1학기 인어 공통국어<br>2학기 인어 동서<br>1학기 외국어 공통영어<br>1학기 외국어 영어독해 | 학기     분야     과목명     석차(등급)       2학기     외국어     영어독해     1       1학기     인어     공통국어     1       1학기     인어     공통국어     1       1학기     인어     공통국어     1       1학기     인어     공통국어     1       2학기     외국어     ·     1 | 학기       분야       과목명       석차(등급)       이수단위         2학기       외국어       영어독해       1       2         1학기       인머       공통국어       1       3         2학기       인머       동통국어       1       3         2학기       인머       동통국어       1       3         2학기       인머       동통영어       1       3         2학기       외국어       영어독해       1       2 |

- 내신성적입력 화면에서 해당 학년, 학기에 해당하는 분야, 과목명, 석차(등 급), 이수단위를 입력하여주시기 바랍니다.
  - ※ 입력하신 이수학점(단위) 합산 시 20학점(단위) 이상이어야 하며, 국
     어, 영어, 사회교과 과목이 모두 포함되어 있어야 합니다.

<성적 기준>

※ 고등학교 재학 중 全학년 全학기 동안 이수한 국어, 영어, 사회 과목 학 업 성적이 아래 기준 이상인 자

| 구분        | 기준                    | 기준 이수학점 계 |
|-----------|-----------------------|-----------|
| 석차등급적용 고교 | <b>석차등급 1등급 이내</b> 과목 | 20학점 이상   |

② 입력한 성적에 오류여부를 확인한 후 이상이 없으면 <u>장학금 정보 입력 완료</u> 버튼을 클릭하여 주시기 바랍니다.

## 실적파일첨부

| 🏈 💠 한국장학재단 💠 - Windows Internet Explore                                                |                                                                                                    |                                          | _ 🗆 🗙                                    |
|----------------------------------------------------------------------------------------|----------------------------------------------------------------------------------------------------|------------------------------------------|------------------------------------------|
| 😋 🕞 👻 http://studentloan.go,kr                                                         |                                                                                                    | 👻 ÷9                                     | 🗙 Daum 🔎 🔹                               |
| ] 파일(E) 편집(E) 보기(Y) 물겨찾기(A) 도구(T) 도                                                    | [말(님) 👔 🙆 알툴바 🔹 😼 빠른검색                                                                                                | 🏓 알패스On 🎓 즐겨찾기On 🎁 11번가 🥥 문자 🤖           | 캡쳐 - 🍕 📳 😔                               |
| 🚖 🏟 🔤 ::: 한국장학재단 :::                                                                   |                                                                                                    |                                          | 🟠 • <sup>*</sup>                         |
| · 학자급가신체험 · 전학경인사내는 ···<br>· 학자급가신체험 · 전학경가신체험<br>···································· | 1 선택한 장학급 : 국가장학생(인문사회계)<br>역<br>학기 문야<br>일학기 · 사회 · 한국자                                                              | 정보 · · · · · · · · · · · · · · · · · · · | [박사(PH0)에요<br>전환(BH0)라고<br>(대출금상환<br>스카플 |
| ✔ FILE UPL<br>★ http://stude ■ 하업환동 실 ※ 파일크기는                                          | AD - Windows Internet Explorer<br>ttoan.go,kr:0090/stloan/scholar/apply/inr<br>과서 및 학업계획서<br>파일선택<br>0MB까지 가능합니다.     | mun_upload_fm.jsp                        |                                          |
| 한검활동 실각<br>· [양식]학일<br>· · · · · · · · · · · · · · · · · · ·                           | 서 및 학업 계획서 업로드된 파일<br>같은 실적서 및 학업 계획서 다운로드<br>IDM 방까지 가능입니다.<br>> 정학금 정택<br>확인내<br>방법시 남대문로57 84~11 언제/비원스코딩 19층 학자급여 | [ ] 한 만터넷                                | 중 •                                      |
|                                                                                        |                                                                                                    |                                          | •                                        |
|                                                                                        |                                                                                                    |                                          | 인터넷 백 100% -                             |

- 한업활동실적서 및 학업계획서 다운로드 받으셔서 작성하여 주시기 바랍 니다.
- ② 상기 화면과 같이 작성하신 학업활동실적서 및 학업계획서를 "<u>파일 업로</u>
   <u>드</u>"하시기 바랍니다.
   ※ 학업확동실적서 및 학업계획서 미제출 시 평가대상에서 제외
- ③ "장학금 정보 입력 완료" 버튼을 클릭하기시 바랍니다.

#### 신청완료

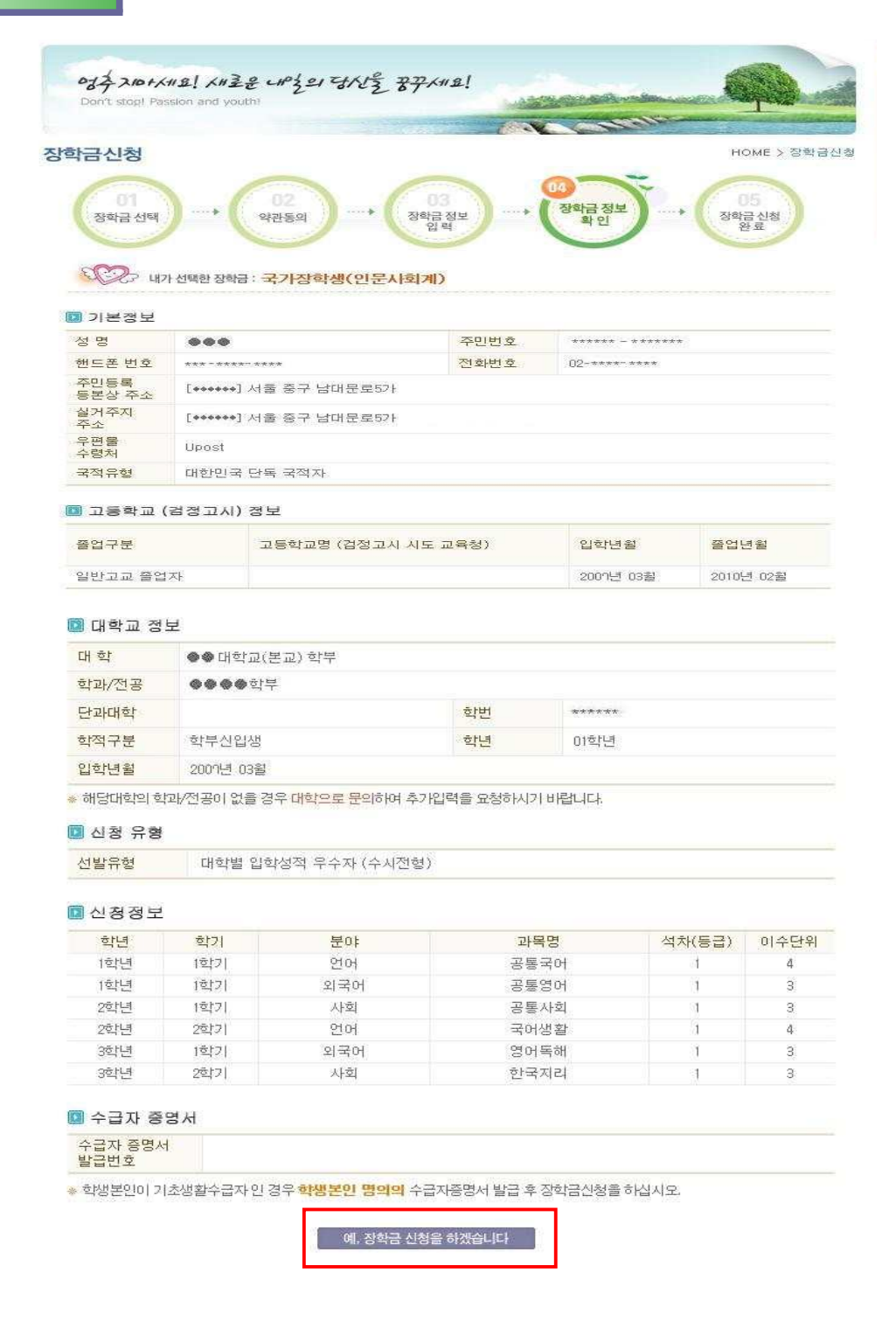

① 상기화면에서 <u>입력한 내용을 확인 후</u> 오류가 없으면 화면 하단의 <u>예, 장학</u>
 <u>금 신청을 하겠습니다.</u> 버튼을 클릭하여 주시기 바랍니다.

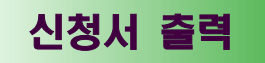

병첩 2 (학교제충용)

점 수변호 10\*\*\*\* 성 명 ●●●

금 또는 타 정부 및 :

🛯 미중수혜 조치사항

EI장학금 수혜내용

장학기관유형

■ 본인의 선택내용

Г

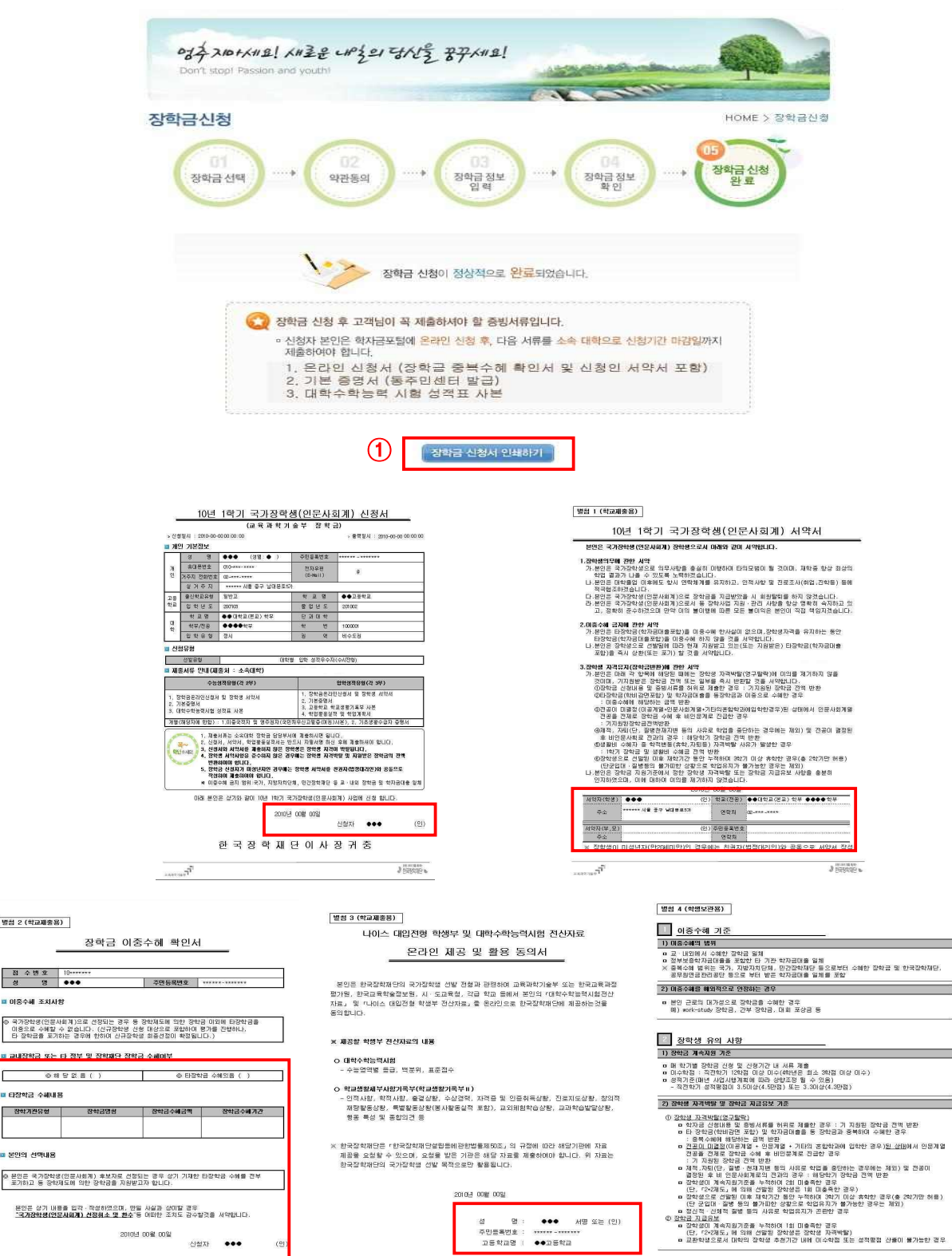

A GROUND &

- 13 -

A CONSTRUCTION

- 상기화면에서 <u>장학금 신청서 인쇄하기</u> 버튼을 클릭하여 신청서 및 서약서, 장학금 이중 수혜 확인서, 온라인 제공 동의서를 출력합니다.
- ② 출력된 신청서에 오류가 없는지 확인하신 후 자필서명 또는 인장날인하여 주십시오
   ※ 미성년자의 경우 친권자(법정대리인)의 인적사항 기재 후 반드시 인장날인
- ③ 교내장학금 또는 타 정부 및 장학재단 장학금 수혜여부를 수기로 작성하여 주시기 바랍니다.
   ※ 타 장학금 수혜예정에 해당하시면 타 장학금 수혜내용을 정확히 기재하여 주시 고 장학금 수혜기간 작성 시 "수혜예정"이라고 표시하여 주시기 바랍니다.
   ※ 중복 수혜의 경우 '본인의 선택내용'을 확인하시기 바랍니다.
- ④ 소속대학에 상기와 같이 출력된 <u>온라인 신청서 및 서약서, 장학금 이중수</u> <u>혜 확인서, 온라인 제공 및 활용 동의서, 학업활동실적서 및 학업계획서</u>와 <u>기타 증빙서류를 각각 3부를 제출</u>하십시오.

| J | 데출서류는 다음과 같습니다.                                          |
|---|----------------------------------------------------------|
| ( | ○ 온라인신청서 3부 (신청자 공통)                                     |
|   | ※ 서약서 및 장학금 이중수혜 확인서, 온라인 정보제공 동의서 포함                    |
| ( | ○ 기본증명서 3부 (신청자 공통)                                      |
|   | ※ 동 주민센터(舊 동사무소)에서 발급                                    |
| ( | ) 고등학교 학교생활 기록부 사본 3부 (신청자 공통)                           |
| ( | ○ 학업활동실적서 및 학업계획서 3부 [신청자 공통]                            |
| ( | ○ 국민처우신고필증(여권) 사본 3부 (해당자)                               |
| ( | ○ 기초생활수급자 증명서 3부 (해당자)                                   |
| ) | ※ 상기의 증빙서류 중 <mark>사본은 "A4규격"으로 복사하여 제출하</mark> 시기 바랍니다. |
| ) | ※ 제출서류를 순서대로 합철하여 소속대학으로 제출                              |
|   |                                                          |
|   |                                                          |

신청서 출력 또는 수정 (신청마감일 이전)

|                                                                           | 학자금대출                                                                                            | 신청 장학금신청 e-러                                                                                    |                                                                      | 장학금안내                                  | 학자금대충안내                      | 고객센터                                |
|---------------------------------------------------------------------------|--------------------------------------------------------------------------------------------------|-------------------------------------------------------------------------------------------------|----------------------------------------------------------------------|----------------------------------------|------------------------------|-------------------------------------|
| 이페이지                                                                      |                                                                                                  | 마이페이지                                                                                           |                                                                      |                                        | HOME > DI0I페0                | 지아빠아마< 지                            |
| 마이페이지                                                                     | de la                                                                                            | ●●●님 즐거운 하루 되세                                                                                  | 요!~                                                                  | (의원정보수)                                |                              | 로그아웃                                |
| 계좌관리                                                                      | (6)                                                                                              | - 1161 : 00 IHOF                                                                                | 아보고) 하보                                                              |                                        |                              |                                     |
| 학자금대출관리                                                                   | 1941                                                                                             | · 학과/전공 : ●●●●호                                                                                 | (是 血), 引中                                                            |                                        | + 일반상화함자금대충                  | 하도정보                                |
| 봉사마일리지                                                                    | ((#2)                                                                                            | • 봉사마일리지: 0                                                                                     | 233月)                                                                |                                        |                              | 2                                   |
| 해외이주(유학)신고                                                                | -                                                                                                | * <b>주소</b> : 서울 중구                                                                             | 남대문로5가                                                               |                                        | · 사용한도 :                     | 원                                   |
| 창한금관리                                                                     |                                                                                                  | • 이메일 : ****** @                                                                                | (31                                                                  | 사용한도 = 잔여한도                            | • 잔여한도 :                     | 원                                   |
| 27122263232                                                               |                                                                                                  | · 휴대폰 : 010-****-                                                                               | ****                                                                 |                                        |                              |                                     |
| 5.8.6.1.6.1.2.8.1                                                         | salat .                                                                                          |                                                                                                 |                                                                      |                                        |                              |                                     |
| USCOLLON                                                                  |                                                                                                  | 학자금 🕜 장학금                                                                                       | 국가근로장학금 봉사마일                                                         | 리지 이중수혜현황                              |                              |                                     |
| 신공유의사유에                                                                   | (18)                                                                                             |                                                                                                 |                                                                      |                                        |                              |                                     |
| VALCOTIE 2 TRA                                                            | (e)                                                                                              | 상익금신청연왕                                                                                         |                                                                      |                                        |                              | ◆ 営기기                               |
| WEGI HER HE                                                               |                                                                                                  |                                                                                                 |                                                                      |                                        |                              |                                     |
| 상환유예                                                                      |                                                                                                  | · 현재 1건의 장학금 신청내                                                                                | 역이 있습니다.                                                             |                                        |                              | -+ HORE                             |
| NEOT 프로그램<br>상환유예<br>구상채권분할상환의                                            | ·<br>전점 ·                                                                                        | * 현재 <b>1</b> 건의 장학금 신청내 <sup>.</sup><br>신청학기                                                   | 역미 있습니다.<br><mark>장학금 종류</mark>                                      | 승인결과                                   |                              | ⇒ HORE                              |
| ·····································                                     | ·<br>招                                                                                           | • 현재 1건의 장학금 신청대<br>신청학기<br>10년 1학기                                                             | 역이 있습니다.<br><b>장학급 종류</b><br>인문사회                                    | <b>승인결과</b><br>신청완료                    | <ol> <li>수정 취소</li> </ol>    | → ноле                              |
| *************************************                                     | ·<br>전쟁<br>·                                                                                     | • 현재 1건의 장학금 신청대<br>신청학기<br>10년 1학기<br>• 지급완료 상태이나 재단                                           | 역이 있습니다.<br>정학급 종류<br>인문사회<br>내부 사정에 의해 송금이 지인                       | <b>승안결과</b><br>신청완료 (<br>1월수있습니다.      | <u>3</u> 수정 취소               | ⇒ HONE<br>क्रिये                    |
| *************************************                                     | ہ<br>الح<br>الح                                                                                  | • 현재 1건의 장학금 신청대<br>신청학기<br>10년 1학기<br>• 지급완료 상태이나 재단                                           | 역이 있습니다.                                                             | <b>승인결과</b><br>신청완료 (<br>1필수있습니다.      | 3 <b>48</b> 84               | + HORE<br>臺唱<br>◆ 合기기               |
| (TEG) 프로그램<br>상황유예<br>구상채권분할상환역<br>채무승인서<br>알림마당<br>9-러닝센터<br>학자금가상체험 + 정 | · · · · · · · · · · · · · · · · · · ·                                                            | • 현재 1건의 장학급 신청대<br>신청학기<br>10년 1학기<br>• 지급완료 상태이나 재단<br>• 정학급 수혜현황<br>• 현재 0건의 장학급 수혜내         | 역이 있습니다.                                                             | <mark>승인결과</mark><br>신청완료 (<br>월수있습니다. | <u>3</u> 수정 위소               | ⇒ нола<br>產也<br>◆ 否刀刀<br>→ нола     |
| (1991 프로그램<br>상환유예<br>채무승인서<br>알림마당<br>9-러닝센터<br>학자금가상체험 · 중              | · [점<br>· ·<br>·<br>·<br>·<br>·<br>·<br>·<br>·<br>·<br>·<br>·<br>·<br>·<br>·<br>·<br>·<br>·<br>· | • 현재 1건의 장학급 신청대<br>신청학기<br>10년 1학기<br>• 지급완료 상태이나 재단<br>• 정학급 수혜현황<br>• 현재 0건의 장학급 수혜내<br>신청학기 | 역이 있습니다.<br>정학급 중류<br>인문사회<br>내부 사정에 의해 송금이 지인<br>역이 있습니다.<br>장학급 금액 | 승인결과<br>신청완료 (<br>1월수있습니다.<br>지급열자     | 3     수정     취소       장학급 출류 | میں<br>معرف<br>جرارہ کو<br>جرارہ کو |

- 신청 완료 이후 신청서를 출력하고자 할 경우 동 국가장학기금 메인 홈페이 지에서 <u>마이페이지</u>를 선택하십시오.
- ② 장학금 버튼을 클릭하여 주십시오.
- ③ "장학금신청현황"에서는 수정 및 취소, 신청서 출력이 가능합니다.

## 한국장학재단 장학사업부